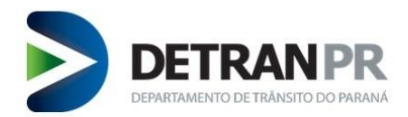

1.

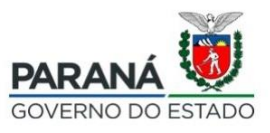

### CADASTRAR-SE COMO PESSOA JURÍDICA NO DETRAN INTELIGENTE

Para realizar o cadastro neste sistema como Pessoa Jurídica, é necessário:

- Conectar o certificado digital da sua empresa (e-CNPJ) para acessar o serviço,
- Acessar o sistema no mesmo navegador que está conectado o e-CNPJ.

**2.** Acesse o site do Detran/PR (<u>https://detran.pr.gov.br/cadastro/PJ</u>), e clique no botão "CADASTRAR-SE":

# Detran Inteligente / Detran InteliGente Cadastrar-se no Detran InteliGente como pessoa jurídica

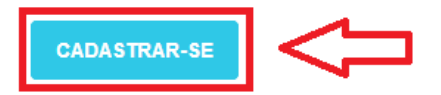

#### O que é

O Detran InteliGente é um portal em que a pessoa física ou jurídica pode consultar solicitações feitas ao Detran-PR, alterar seu endereço ou de seu veículo, emitir a 2ª via de sua carteira de motorista ou do documento do veículo, consultar pontuação etc. É possível solicitar dezenas de serviços pelo portal, sem precisar ir até o Detran.

O Detran InteliGente permite ainda acesso e algumas facilidades a pessoas jurídicas em recursos e solicitação de documentos, como o Certificado de Registro e Licenciamento de Veículo (CLV-e) de forma individual ou, em lote, dos veículos registrados no CNPJ da empresa.

## Módulo pessoa jurídica – Cadastre-se

- 1. Certifique-se de estar com o Certificado Digital (Token) conectado no seu computador
- Certifique-se estar utilizando o navegador de internet, no qual o certificado é reconhecido Exemplo: Se você utiliza o Google Chrome, realize o cadastro e o acesso pelo Google Chrome. Assim deve ser feito com qualquer outro navegador
- 3. Clique em "Cadastre-se" no fim desta página
- 4. Após ler as cláusulas clique no botão "Assinar com Certificado Digital"
- 5. Insira o PIN do seu Certificado Digital
- 6. Preencha os campos E-mail e Celular
- 7. Acesse o Módulo pessoa jurídica utilizando o botão "e-CNPJ"

CADASTRE-SE

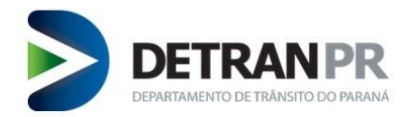

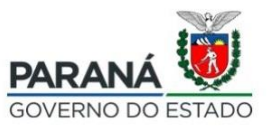

# 3. Após ler as Cláusulas do Termo de Adesão do DETRAN Inteligente, marque o "Li e concordo com os termos" e clique no botão "Assinar com certificado digital"

Cláusulas do Termo de Adesão do DETRAN Inteligente

Pelo presente, a pessoa identificada efetua a adesão voluntária ao portal de serviços "DETRAN Inteligente", regulamentado pela Portaria nº 239/2017 DG, credenciando-se como USUÁRIO do DETRAN Inteligente, responsabilizando-se pela utilização dos serviços disponibilizados pelo Estado do Paraná, por meio do Departamento de Trânsito do Paraná, adiante denominado DETRAN-PR, mediante as seguintes cláusulas e condições:

| Cláusula Primeira. | O objeto do presente é a adesão aos serviços disponibilizados pelo DETRAN-PR no endereço www.detran.pr.gov.br, em<br>ambiente restrito denominado "DETRAN Inteligente", a ser utilizado pelo USUÁRIO.                                                                                                    |  |  |
|--------------------|----------------------------------------------------------------------------------------------------|--|--|
| Cláusula Segunda.  | O DETRAN-PR utilizará o "DETRAN Inteligente" para a prestação de serviços individualizados ao usuário e como meio<br>de comunicação virtual para receber e enviar informativos, comunicados e documentos em formato digital.                                                                                 |  |  |
| Cláusula Terceira. | a. Neste ato de adesão ao "DETRAN Inteligente", o USUÁRIO autoriza o DETRAN-PR a:                                                                                                    |  |  |
|                    | I - cientificar o USUÁRIO de quaisquer tipos de atos administrativos;                                                                                                    |  |  |
|                    | II - encaminhar notificações de autuações e de penalidades;                                                                                                    |  |  |
|                    | III - permitir a interposição de defesas de autuações e de recursos administrativos de infrações de trânsito;                                                                                                    |  |  |
|                    | IV - divulgar resultados de julgamentos;                                                                                                    |  |  |
|                    | V - disponibilizar serviços que evitem o deslocamento do USUÁRIO até unidades físicas do DETRAN-PR;                                                                                                    |  |  |
|                    | VI - expedir avisos em geral;                                                                                                    |  |  |
|                    | VII - receber notificações relacionadas às infrações de trânsito.                                                                                                    |  |  |
| Cláusula Quarta.   | A senha de acesso é de inteira e exclusiva responsabilidade do USUÁRIO, cabendo a este manter a confidencialidade<br>e o não compartilhamento. O DETRAN-PR poderá bloquear o acesso aos serviços a qualquer tempo.                                                                                           |  |  |
| Cláusula Quinta.   | A Resolução que regulamenta este Termo poderá ser alterada ou revogada a qualquer tempo, devendo o USUÁRIO<br>submeter-se às disposições legais que vierem a vigorar, mantendo seu direito de cancelar sua adesão ao "DETRAN<br>Inteligente", a qualquer tempo, utilizando funcionalidade do próprio portal. |  |  |
| Cláusula Sexta.    | O USUÁRIO concorda com o presente termo, assumindo as responsabilidades disciplinadas na Resolução que instituiu o "DETRAN Inteligente".                                                                                                    |  |  |

Li e concordo com os termos

Assinar com Identidade Digital

Dúvidas? Entre em contato conosco através do 0800 643 73 73

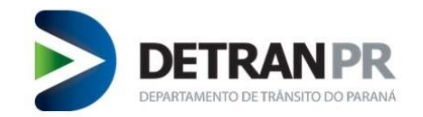

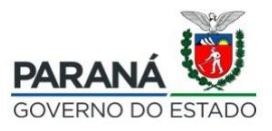

|      | detran.pr.gov.br                                           |                                     | YÐ                              |                     |
|------|------------------------------------------------------------|-------------------------------------|---------------------------------|---------------------|
|      | 😻 DETRAN-PR.                                               | Selecione um certifica              | do                              |                     |
|      | Ir para o conteúdo - Ir para a nevegação - Ir para a busca | Acossib Selecione um certificado pa | ra se autenticar no www.crive.d | etran.pr.gov.br.443 |
| D>9- |                                                            | Assunto                             | Emissor                         | Serial              |
|      |                                                            |                                     |                                 |                     |
|      | DE I RAN PR                                                | 1950                                |                                 |                     |
|      |                                                            |                                     |                                 |                     |

5. Preencha os campos Email e Celular e clique em "Próximo":

| MOTORISTA        |                                                                                                    |
|------------------|----------------------------------------------------------------------------------------------------|
| DETRAN FÁCIL     | Realize o cadastro, através do formulário abaixo, utilizando as informações contidas em seu e-CPF. |
| N° CPF:          |                                                                                                    |
| Nome (completo): |                                                                                                    |
| Data Nascimento: |                                                                                                    |
| Email:           |                                                                                                    |
| Celular:         |                                                                                                    |
| Ca               | ancelar Próximo                                                                                    |

6. Após o cadastro finalizado, acesse o site do Detran/PR (<u>https://detran.pr.gov.br/detraninteligente</u>), e clique no botão "ACESSAR" e selecione o ícone empresa empresa " para começar a utilizar o portal.